## Návod k obsluze nového B2B portálu (e-shopu a věrnostního programu) R+F určený pro zákazníky

Naše společnost připravila novou verzi B2B nákupního portálu pro své registrované zákazníky.

Nový systém slučuje B2B portál a Věrnostní program. Je zde možné sledovat, jak svým nákupem získáváte body a můžete je ihned i čerpat, aniž byste museli přepínat do jiného prostředí.

Zde je několik instrukcí, jak do systému přejít, jak se přihlásit a jak jej používat:

- 1. Nový portál naleznete na známé adrese https://b2b.r-f.cz/
- 2. Pro hladký přechod do nového systému jsme pro Vás připravili:
  - a. Přístupové údaje do nového B2B portálu jsou shodné s těmi ze starého, tzn. <u>platí</u> vaše stávající uživatelské jméno a heslo.
  - Přístupové údaje do věrnostního programu jsou nově spojeny s přístupy do B2B a proto pokud jste zároveň používali i Věrnostní program, postačí přihlášení do B2B a Věrnostní program bude dostupný z horní lišty pod odkazem Věrnostní program.
  - c. Pokud jste jen uživateli Věrnostního programu, potom Váš účet i body byly přesunuty do nového systému a nabídka Věrnostního programu bude dostupná pod výše uvedeným odkazem a zbývající část portálu bude jen katalog zboží R+F, stejně jako pro ostatní nepřihlášené uživatele. Pro aktivaci Vašeho účtu ve Věrnostním programu bude nutné si na začátku provést zadání nového hesla. Níže uvedeme instrukce k resetu hesla podrobněji (bod.13). Uživatelské jméno bude nově ve formátu IČ/uživatelské\_jméno.
- 3. Do nového systému budou přenesena veškerá zákaznická nastavení kontaktní osoby, místa dodání a zákazníci zákazníků. Bude převedena historie objednávek, faktur i pohledávek tak, jak jste na to zvyklí.
- 4. V novém systému můžete procházet katalog, editovat své kontakty, přidat si logo, můžete vytvářet košíky podobně jako v současném systému a zadat objednávku. Zlepšili jsme systém nabídek pro vaše zákazníky. Systém reaguje stejně jako ten původní, budete dostávat stejná potvrzení a stejné dokumenty jako tomu bylo doposud.

5. Přihlášení provedete kliknutím na odkaz přihlášení v pravém horním rohu <u>se stejným</u> uživatelským jménem a heslem:

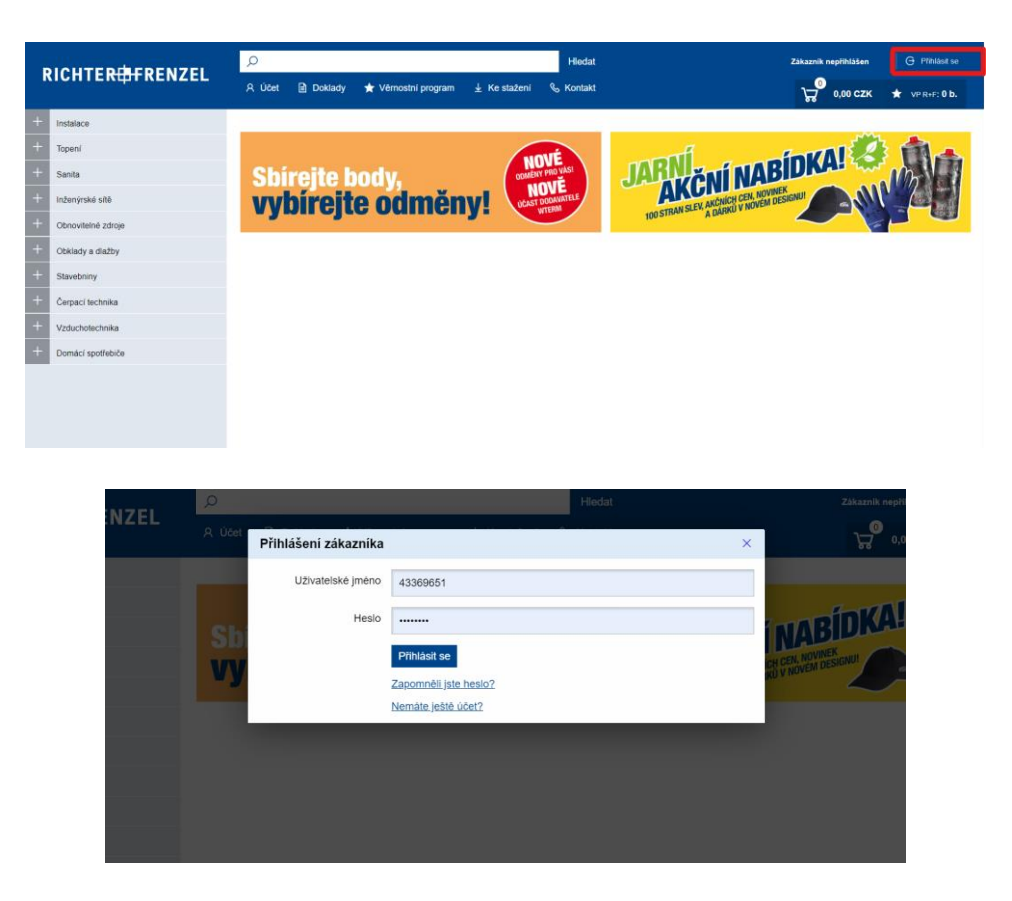

6. Pokud si pamatujete heslo, pokračujte rovnou na bod 7. Pokud si heslo nepamatujete, např. pokud ho máte uložené v prohlížeči a nevíte jej, tak ho vyhledejte v prohlížeči např. pro Chrome Nastavení/Automatické vyplňování/Hesla

| Nastavení                         | Q Prohledat nastavení                                                                                                    |
|-----------------------------------|----------------------------------------------------------------------------------------------------|
| Vy a Google                       | ← Hesla ② Q b2b.rf.cz ③                                                                                                    |
| <b>a</b> Automatické vyplňování   |                                                                                                    |
| Bezpečnostní kontrola             | Nabidnout uložení hesel                                                                                                    |
| Ochrana soukromí<br>a zabezpečení | Přihlásit se automaticky<br>Přihlašovat se na weby automaticky pomocí uložených identifikačních údajů. Když je tato funkce<br>vypnutá, budete před každým přihlášením na web požádání o potvrzení. |
| Vzhled                            |                                                                                                    |
| Q, Vyhledávač                     |                                                                                                    |
| Výchozí prohlížeč                 |                                                                                                    |
| U Při spuštění                    |                                                                                                    |
| Rozšířená nastavení 🔻             | Zkontrolovat hesla<br>Ochraňte svá hesla před porušeními zabezpečení údajů a jinými bezpečnostními <b>Zkontrolovat hesla</b><br>problémy                                                           |
| Rozšíření                         | Zohrazit a spravovat uložená besla v účtu Google                                                                                                    |
| O aplikaci Chrome                 |                                                                                                    |
|                                   | Uložená hesla                                                                                                    |
|                                   | Web Uživatelské jméno Heslo                                                                                                    |
|                                   |                                                                                                    |

Nebo využijte možnost si zadat nové heslo:

|   | Q         |                      |                       | Hledat |   |                  |
|---|-----------|----------------------|-----------------------|--------|---|------------------|
| L | Я Účet    | Přihlášení zákazníka |                       |        | × |                  |
|   |           | Uživatelské jméno    | 43369651              |        |   |                  |
|   | Shi       | Heslo                |                       |        |   | INABÍ            |
|   |           |                      | Přihlásit se          |        |   | ICH CEN, NOVINEK |
|   | <b>vy</b> |                      | Zapomněli jste heslo? |        |   | KD V III         |
|   |           |                      | Nemáte ještě účet?    |        |   |                  |
|   |           |                      |                       |        |   |                  |
|   |           |                      |                       |        |   |                  |
|   |           |                      |                       |        |   |                  |

Vyplňte vaše uživatelské jméno a váš email:

| RENZEL   | 오 Účet 📄 Doklady              | 🛧 Vērnostní program 🛛 🞍 K       | e stažení 🗞 Kontakt                              | _                                  |
|----------|-------------------------------|---------------------------------|--------------------------------------------------|------------------------------------|
|          |                               |                                 |                                                  | 6                                  |
|          | Žádost o nov                  | vé heslo                        |                                                  |                                    |
|          | Pro obnovu hesla prosím vyplň | te přihlašovací jméno a e-mail. | Dbratem Vám bude zaslán e-mail s                 | odkazem na nastavení nového hesla. |
|          | Užívatelské jméno:            |                                 |                                                  |                                    |
|          | E-mail:                       |                                 |                                                  |                                    |
|          |                               | Nejsem robot                    | reCAPTCHA<br>mi - Smluni podminky                |                                    |
|          | 1                             | Odeslat žádost zpět na p        | iihlášení                                        |                                    |
|          |                               |                                 |                                                  |                                    |
|          |                               |                                 |                                                  |                                    |
|          |                               |                                 |                                                  |                                    |
|          |                               |                                 |                                                  |                                    |
|          |                               |                                 |                                                  |                                    |
| <u>ش</u> | r / Nové heslo                | <i>.</i>                        |                                                  |                                    |
| 4        | Ladost o no                   | ove heslo                       |                                                  |                                    |
| P        | ro obnovu hesla prosím vy     | plňte přihlašovací jméno        | a e-mail. Obratem Vám b                          | ide zaslán e-mail s odkazem na nas |
|          | Na zadaný e-mail byla o       | deslána zpráva s odka           | zem na nastavení hesla.                          |                                    |
|          | na Ladany o man byta o        | aoolana Epiava o oaka           |                                                  |                                    |
|          |                               |                                 |                                                  |                                    |
|          | Uživatelské jméno:            |                                 |                                                  |                                    |
|          | E-mail                        |                                 |                                                  |                                    |
|          | L-mail                        |                                 |                                                  |                                    |
|          |                               | Nejsem robot                    | reCAPTCHA<br>Ochrana soukromí - Smluvní podmínky |                                    |
|          |                               | Odeslat žádost                  | <u>zpět na přihlášení</u>                        |                                    |

Vzápětí vám přijde do emailu oznámení o možnosti si zadat nové heslo:

Dobrý den, pro nastavení nového hesla pokračujte prosím následujícím odkazem: https://b2b.r-f.cz/portal/nastavit-heslo/745ef76a9c68290a3be3a9dee9270e86 Přejeme hezký den, E-shop Richter + Frenzel

Kliknutím na odkaz v emailu budete přesměrováni na formulář se zadáním nového hesla, uživatelské jméno bude předvyplněné, vy doplníte jen email a opakovaně nové heslo:

| ŵ / Nastavení hesla<br><b>Nastavení he</b><br>Vyplňte prosím registrační e-m | esla<br>nail a zvolte si své přihlašovací heslo.                  |
|------------------------------------------------------------------------------|-------------------------------------------------------------------|
| Uživatelské jméno:                                                           | 43369651                                                          |
| E-mail:<br>Nové heslo:                                                       | martin.picman@r-f.cz                                              |
| Nové heslo znovu:                                                            | Nejsem robot                                                      |
|                                                                              | reCAPTCHA<br>Odrana soukromi - Smluvni podminky<br>Nastavit hesio |

Opět dostanete email s potvrzením:

Dobrý den, Vaše nové heslo bylo nastaveno, nyní se můžete přihlásit. <u>https://b2b.r-f.cz</u>

Klikněte na link v mailu Přihlásit a dostanete se na standardní přihlašovací stránku.

| NZEL  | Q      |                      |                                       | Hiedat 24 |   |                                        |
|-------|--------|----------------------|---------------------------------------|-----------|---|----------------------------------------|
| INZEL | A Účet | Přihlášení zákazníka |                                       |           | × | o,0                                    |
|       |        | Uživatelské jméno    | 43369651                              |           |   |                                        |
|       | Shi    | Heslo                |                                       |           |   | MABÍDKA                                |
|       | vy     |                      | Přihlásit se<br>Zapomněli jste heslo? |           |   | CH GEN, NOVINEK<br>KU V NOVEM DESIGNUI |
|       |        |                      | Nemáte ještě účet?                    |           |   |                                        |
|       |        |                      |                                       |           |   |                                        |
|       |        |                      |                                       |           |   |                                        |
|       |        |                      |                                       |           |   |                                        |

 Po přihlášení se dostanete na hlavní stranu. Nahoře je menu obsahující nastavení účtu, seznamy vašich dokladů, věrnostní program, dokumenty ke stažení a kontaktní informace. Po levé straně je katalog zboží. Podoba se starým portálem je zjevná, prioritou pro nás byla snadná orientace, na kterou jste ze současného portálu zvyklí.

| N Line Comment of the CLC Comment   | C 0.00                    | <b>1</b> 161         | and a state of the state of the | <b>A</b>       |                            | 10-216 140021             | 1040-2161 M                                  |                           | - 0                                                                                                    | ×   |
|-------------------------------------|---------------------------|----------------------|----------------------------------------------------------------------------------------------------|----------------|----------------------------|---------------------------|----------------------------------------------|---------------------------|----------------------------------------------------------------------------------------------------|-----|
| Cive Coverage of the SLS Green F X  | -r b2b                    | was spolenity        | partner   Nichter+  X                                                                                                    | View-source.w  | ww.r-n.cz ×   🕑 94         | Kox516_JARO21.jpg (       | (940×510) ×                                  | +                         |                                                                                                    |     |
| ← → C iii b2bn.r-f.cz/portal        | _                         |                      |                                                                                                    |                | _                          |                           | 07                                           | QŶ                        | 0 * 6                                                                                                    |     |
| 👬 Aplikace 🧐 ★ Bookmarks 🛯 ATZ IP ( | Camera - AT 🚺 [GAPPS][4.4 | l.x] OFFI 🍯 [RON     | 1][CM11][GT-N 🧐 Vi                                                                                                    | ideo 🌍 [ROM][4 | .4.4] Cyano 🖻 Virtuální pr | ohlídka 🚷 Tie             | cket portal MP tes                           | . 🕲 KODIAC                | Q Ambition                                                                                                    | **  |
| DIQUEEDERENE                        | Q                         |                      |                                                                                                    | Hledat         |                            | Martin Piči<br>Aktivní po | man, Ing. Martin Pič<br>obočka: LC Praha 9 - | Eman (                    | ➔ Odhlásit se                                                                                                    |     |
| RICHTE <del>RUPT</del> RENZEL       | A Účet 📄 Doklady          | ★ Věrnostní proç     | ram <u>↓</u> Ke stažení                                                                                                    | & Kontakt      |                            |                           | 62,00 v                                      | сzк 🛨                     | VP R+F: 0 b.                                                                                                    |     |
| + Instalace                         |                           |                      |                                                                                                    |                |                            |                           |                                              |                           |                                                                                                    |     |
| + Topení                            | Celkové obligo: 0         | m limitu:<br>.00 CZK |                                                                                                    | Limit          | 150 000.00 CZK             | Zbývá:                    | 150 000.0                                    | 00 CZK                    |                                                                                                    |     |
| + Sanita                            |                           |                      |                                                                                                    |                |                            | ,                         |                                              |                           |                                                                                                    |     |
| + Inženýrské sítě                   |                           |                      |                                                                                                    | unité          |                            | JARN                      | ČNÍ NÁ                                       | BIDK                      | AL COS                                                                                                    |     |
| + Obnovitelné zdroje                | Sbíreite l                | odv.                 | 00                                                                                                    | MĚNY PRO VÁS!  |                            | AJ                        | TRAN SLEV, AKONI                             | CH CEN.<br>J V NOVEM DESI | IGNUL TWO                                                                                                    |     |
| + Obklady a dlažby                  | vvbíreit                  | e odm                | ěnv! 🔽                                                                                                    | AST DODAVATELE | Akční Na                   | bídka                     | NOVINALITY                                   | N.                        | Think                                                                                                    |     |
| + Stavebniny                        | - ,                       |                      | ony.                                                                                                    |                | 5480 2021                  |                           |                                              |                           |                                                                                                    |     |
| + Čerpaci technika                  | Rozpracované ob           | jednávky             |                                                                                                    |                |                            |                           |                                              |                           |                                                                                                    |     |
| + Vzduchotechnika                   | Číslo Vaše označení       | Pobočka              | Založeno                                                                                                    | Řádků          | Netto                      |                           | Brutto                                       | DPH                       | Akce                                                                                                    | L I |
| + Domácí spotřebiče                 | 2                         | 1100                 | 16. 3. 2021 14:51:30                                                                                                    | 1              | 62,00 CZK                  | 75,02                     | CZK                                          | 13,02 CZK                 | <ul> <li>Image: Contract of the second second s</li></ul> | i l |
|                                     | 3                         | 1100                 | 17. 3. 2021 16:48:36                                                                                                    | 1              | 20 484,40 CZK              | 24 791,06                 | CZK 4                                        | 306,66 CZK                | ₩ 💼                                                                                                    |     |
|                                     |                           |                      |                                                                                                    |                |                            |                           |                                              | +                         | <ul> <li>Nový košík</li> </ul>                                                                                                    |     |
|                                     | Rozpracované na           | bídky                |                                                                                                    |                |                            |                           |                                              |                           |                                                                                                    |     |
|                                     | Číslo Název Zákaz         | nik Vaše označen     | i Založeno                                                                                                    | Pla            | tnost Řádků                | Netto                     | Brutto                                       | DPH                       | Akce                                                                                                    |     |
|                                     | 4                         |                      | 18. 3. 2021 22:1                                                                                                    | 9:27 1.        | 1. 1970 1                  | 62,00 CZK                 | 75,02 CZK                                    | 13,02 CZK                 | ¥ 💼                                                                                                    |     |
|                                     |                           |                      |                                                                                                    |                |                            |                           |                                              |                           |                                                                                                    |     |
|                                     |                           |                      |                                                                                                    |                |                            |                           |                                              |                           |                                                                                                    |     |
| © 2020 Richter + Frenzel s.r.o.     |                           |                      |                                                                                                    |                |                            |                           |                                              |                           |                                                                                                    |     |

8. V katalogu vyberete zboží a umístíte do košíku – způsobů je několik, ideálně přímým zadáním počtu a enterem:

| Live Coverage of the SLS Green R × SIZOlace návle | cová   R+F B2B 🗙 No                 | ová karta              | ×   +                    |                                      |                                |        | - 0              | ×        |
|---------------------------------------------------|-------------------------------------|------------------------|--------------------------|--------------------------------------|--------------------------------|--------|------------------|----------|
| ← → C                                             | instalace/izolace/izolace-i         | navlekova              |                          |                                      | <b>07</b> Q Å                  | • • :  | k = 🍈            | :        |
| 👯 Aplikace 🎯 ★ Bookmarks 🛯 ATZ IP Camera - AT     | [GAPPS][4.4.x] OFFI.                | 🔇 [ROM][CM11][G        | 「-N                      | 4] Cyano                             | Virtuální prohlídka            |        |                  | *        |
| RICHTER#FRENZEL 🔎                                 |                                     | Hledat                 | Martin Pič<br>Aktivní p  | ćman, Ing. Ma<br>obočka: <u>LC P</u> | artin Pičman<br>Iraha 9 - Kyje | G o    | Idhlásit se      | <b>^</b> |
| 유 Účet 🖹 Doklady ★ Věrnostní p                    | rogram <u>↓</u> Ke stai             | žení 🗞 Kontak          | t                        | •<br>ټټ                              | 207,22 CZK                     | 🛨 VP I | R+F∶ <b>0 b.</b> |          |
| + Instalace                                       | 命 / <u>Instalace</u> / <u>Izola</u> | ce                     |                          |                                      |                                |        |                  |          |
| + Připojovací a rozvodné systémy                  | Izolace                             | návlekov               | vá                       |                                      |                                |        |                  |          |
| + Odpadní potrubí                                 |                                     |                        |                          |                                      |                                |        |                  |          |
| + Chemie, čističe, lepidla, barvy                 | > PE > K                            | aučuk                  |                          |                                      |                                |        |                  |          |
| + Armatury a termostatický program                | → Parametry                         |                        |                          |                                      |                                |        |                  |          |
| + Izolace                                         | T drametry                          |                        |                          |                                      |                                |        |                  |          |
| + Izolace návleková                               | Status                              | Číslo Kód<br>dodavatel | e Název                  | Dispozice                            | Základní Sleva<br>cena         | Cena   |                  |          |
| + Izolační pouzdra                                |                                     | TL-                    | izolace Tubolit DG 22/13 | 1219 M                               | 16,60 0 %                      | 16,60  | 0                |          |
| Desky                                             |                                     | DG                     | DÉLKA 2M 128KT           | 12131                                | CZK 0 %                        | CZK    | 0                |          |
| + Lamely                                          |                                     | TL-                    | izolace Tubolit DG 28/13 | 1481 M                               | 18,80                          | 18,80  | 0                |          |
| Pisť                                              | 44                                  | DG                     | DÉLKA 2M 108KT           | 1401 W                               | CZK 0 %                        | CZK    | 0                |          |
| Pásky                                             |                                     | TL-                    | izolace Tubolit DG 18/13 | 4500.14                              | 15,40                          | 15,40  |                  |          |
| Lepidla na izolace                                | 150                                 | DG                     | DÉLKA 2M 156KT           | 1997 M                               | CZK 0%                         | CZK    | 0                |          |
| + Drobné zboží instalace                          |                                     |                        |                          |                                      |                                |        |                  | -        |

9. A pokračujete do košíku např. kliknutím na Zobrazit košík:

|   | Live Coverage | e of the SLS Green  | R X \Lambda Izolace       | návleková I R+F F     | 2B ×                        | Nová karta     |                | × +               |                                    |                                  |                                    |                     |                  | -               |             | ×  |
|---|---------------|---------------------|---------------------------|-----------------------|-----------------------------|----------------|----------------|-------------------|------------------------------------|----------------------------------|------------------------------------|---------------------|------------------|-----------------|-------------|----|
| ÷ | → C           | b2bn.r-f.cz         | /portal/katalog/e-s       | shop/instalace/       | izolace/izolac              | e-navlekova    |                |                   |                                    |                                  | 07                                 | @ ☆                 | 0                | <b>*</b> ⊒      | <b>()</b>   | ;  |
|   | Aplikace 🕥    | ★ Bookmark          | s otz ATZ IP Came         | ra - AT 🚺 [0          | GAPPS][4.4.x] OF            | Fl 🗿 (RC       | DM][CM11][GT-N | N 🔇 Video 🧯       | (ROM][4.4.4]                       | iyano                            | Virtuáln                           | í prohlídka.        |                  |                 |             | »  |
| F | RICHTI        | E <del>RØF</del> re | INZEL                     | Q                     |                             | Hledat         |                |                   | Martin Pičma<br>Aktivní pob        | an, Ing. M<br>očka: <u>LC F</u>  | lartin Pičn<br>Praha 9 - K         | nan<br>≦yj <u>e</u> | e                | Odhlásit        | se          | *  |
|   |               |                     | y Položky v               | ložené do             | košíku                      |                |                |                   |                                    | 1                                | ×                                  | ZK                  |                  |                 |             |    |
|   | Instalace     |                     |                           |                       |                             |                |                |                   |                                    |                                  |                                    |                     |                  |                 |             |    |
| + |               | cí a rozvodné s     | 1x izolace T              | ubolit DG 22          | /13 DÉLKA                   | 2M 128KT       | (100174)       |                   |                                    |                                  |                                    |                     |                  |                 |             |    |
| + |               |                     | Celkové mn<br>Celková čás | ožství polože<br>tka: | k v košíku:                 | 1<br>16.60 CZł | <              |                   |                                    |                                  |                                    |                     |                  |                 |             | E. |
| + | Chemie, č     | tističe, lepidla, l | ba                        |                       |                             | ,              |                | Zobrozit kočík    | Dokroč                             | ovot v pó                        | ikupu                              |                     |                  |                 |             |    |
| + | Armatury      | a termostatický     |                           |                       | -                           |                |                | ZUDIAZILKUSIK     | FURIAC                             | Jval v Ha                        | ikupu                              |                     |                  |                 |             |    |
| + | Izolace       |                     |                           |                       | Parametr                    | ry             |                |                   |                                    |                                  |                                    |                     |                  |                 |             |    |
|   | + Izolace     | návleková           |                           |                       |                             |                |                |                   |                                    |                                  |                                    |                     |                  |                 |             |    |
|   | + Izolačni    | í pouzdra           |                           |                       |                             |                | TL-            | izolace Tubolit F | DG 22/13                           |                                  | 16.60                              |                     | 16.60            |                 |             |    |
|   | Desky         |                     |                           |                       | 1814 -                      | 100174         | 22/13-<br>DG   | DÉLKA 2M 128      | KT 1:                              | 219 M                            | CZK                                | 0 %                 | CZK              |                 |             |    |
|   | + Lamely      |                     |                           |                       |                             | 100.170        | TL-            | izolace Tubolit D | DG 28/13                           |                                  | 18.80                              |                     | 18.80            |                 |             |    |
|   | Pisť          |                     |                           |                       | 18 <b>1</b> -1              |                | 28/13-<br>DG   | DÉLKA 2M 108      | KT <sup>1</sup>                    |                                  | CŻK                                | 0 %                 | CŻK              |                 |             |    |
|   | Pásky         |                     |                           |                       |                             | 100172         | TL-            | izolace Tubolit D | DG 18/13                           | 502.14                           | 15,40                              | 0.%                 | 15,40            |                 |             |    |
|   | Lepidla       | na izolace          |                           |                       |                             | 100172         | DG             | DÉLKA 2M 156      | кт ''                              | J J Z IVI                        | СZК                                | 0 %                 | CZK              |                 |             |    |
| + | Drobné zt     | ooží instalace      |                           |                       |                             |                |                |                   |                                    |                                  |                                    |                     |                  |                 | _           | v  |
|   |               |                     |                           |                       |                             |                |                |                   |                                    |                                  |                                    |                     |                  |                 |             |    |
| • | Live Co 🗙     | S R+F B₂ ×          | 🤀 R+F b2 🗙 🗍 🤤            | r-f.cz ×              | 🕙 r-f.cz 🗙                  | 🕄 r-f.cz       | × Sr-f.cz      | × Sview-s         | ×   🕄 948x3                        | ×   ©                            | 403 Fo 🗙                           | +                   | -                | - 0             | ×           |    |
| ~ | → C (         | b2bn.r-f.cz/        | /portal/kosik             |                       |                             |                |                | 0.101             |                                    | _                                |                                    | 07                  | ☆ 0              | * (             | <b>)</b> (: |    |
|   | Aplikace 😏    | T Bookmarks         | s ocz ATZ IP Camer        | a - Al 📜 [C           | APPS][4.4.x] OH             | н 🌚 (ко        | MJ[CM11][GI-N  | 😏 Video 😏         | [ROM][4.4.4] Cy                    | ano                              | Virtualni                          | orohlidka           | 1                |                 | >>          | *  |
| R | ICHTE         | <del>R#F</del> ren  | ZEL 🔎                     |                       | Hle                         | dat            |                |                   | Martin Pi<br>Aktivní               | čman, Ing.<br>pobočka: <u>Li</u> | . Martin Pič<br><u>C Praha 9 -</u> | man<br><u>Kyje</u>  | G (              | Odhlásit se     |             |    |
|   | Q Účet        | Doklady             | 🛧 Věrnostní p             | rogram ↓              | Ke stažení                  | & Konta        | kt             |                   |                                    |                                  | 20 484,40                          | сzк                 | 🛨 VP             | R+F: 0 b.       |             |    |
| + | Instalace     | ,                   |                           |                       | košík                       |                |                |                   |                                    |                                  |                                    |                     |                  |                 |             |    |
|   | Topení        |                     |                           | uu - Marcuphi         |                             |                |                |                   |                                    |                                  |                                    | _                   |                  |                 |             |    |
|   | Sanita        |                     |                           | Ceny plat             | DNI KOSIK<br>né k 14. 12. 2 | 020            |                |                   | с                                  | elkem 20                         | 484,40 C                           | zĸ                  | > Obje           | dnat            |             |    |
|   | Inženýrské    | sítě                |                           | Číclo                 | Νότον                       |                |                | Dabatavá st       | aunina Consta                      | dnotke                           | Množství                           | Colle               | 070              |                 | 7C9         |    |
|   | ObnoviteIne   | é zdroje            |                           | 100174                | izolace Tub                 | olit DG 22/13  | DÉLKA 2M 128   | 3KT IZO0          | 16.60 (                            | CZK                              | 1234                               | M 20.4              | 84.40 CZ         | K T             |             |    |
|   | Obklady a d   | dlažby              |                           |                       |                             |                |                |                   |                                    |                                  |                                    |                     |                  |                 |             |    |
|   | Stavebninv    |                     |                           |                       |                             |                |                | Přidat do košíku  | <ul> <li>číslo zboží, r</li> </ul> | název                            |                                    | 0 k                 | s +              | Přidat          |             |    |
|   | Čerpací teo   | hnika               |                           | > Imp                 | ort košíku                  |                |                |                   | <b>1</b>                           | /yprázd <u>ni</u>                | t košík                            | _ J.                | Vytv <u>ořit</u> | nabí <u>dku</u> |             |    |
|   | Vzduchoted    | chnika              |                           |                       |                             |                |                |                   |                                    |                                  |                                    |                     |                  |                 |             |    |
|   | Domácí spo    | otřebiče            |                           |                       |                             |                |                |                   |                                    |                                  |                                    |                     |                  |                 |             |    |
|   |               |                     |                           |                       |                             |                |                |                   |                                    |                                  |                                    |                     |                  |                 |             |    |
|   |               |                     |                           |                       |                             |                |                |                   |                                    |                                  |                                    |                     |                  |                 |             |    |

© 2020 Richter + Frenzel s.r.o.

10. Dále postupujete do prvního kroku objednávky přes tlačítko Objednat a vyplníte parametry objednávky:

| Live Coverage of the SLS Green R × Object | návka   R+F B2B 🗙 🗙             | Nová karta                    | ×   +                |                              |                                                                    |                                                | -      |                         | × |
|-------------------------------------------|---------------------------------|-------------------------------|----------------------|------------------------------|--------------------------------------------------------------------|------------------------------------------------|--------|-------------------------|---|
| ← → C ■ b2bn.r-f.cz/portal/objednavi      | ca<br>era - AT 🚺 [GAPPS][4.4.x] | OFFI 🔗 [ROM][CM11][GT-N       | 🕑 Video 🕑 [ROM       | ][4.4.4] Cyano 🖪 Virt        | tuální prohlídka 🚱                                                 | ণ্দ প্ল<br>Ticket portal M                     | IP tes | =1 🍪                    | : |
| RICHTER#FRENZEL                           | ,Ο<br>Α Účet 🗎 Doki             | lady 🔺 Věrnostní program      | <b>⊥</b> Ke stažení  | Hledat Hledat Kontakt        | artin Pičman, Ing. Mart<br>Aktivní pobočka: <u>LC Pra</u><br>20 44 | tin Pičman<br>iha <u>9 - Kyje</u><br>84,40 CZK |        | dhlásit se<br>t+F: O b. |   |
| + Instalace                               | යා / <u>Nákupní košik</u> / Ob  | jednávka                      |                      |                              |                                                                    |                                                |        |                         |   |
| + Topeni                                  |                                 |                               |                      | _                            | _                                                                  |                                                | -      |                         |   |
| + Sanita                                  | Objednávka                      |                               |                      | <b>1</b> int                 | formace 2                                                          | potvrzení                                      | 3 s    | hmutí                   |   |
| + Inženýrské sítě                         |                                 |                               |                      |                              |                                                                    |                                                |        |                         |   |
| + Obnovitelné zdroje                      | Způsob dopravy:                 | Závoz                         | ~                    | Vaše označení<br>objednávky: | Stavba                                                             |                                                |        |                         |   |
| + Obklady a dlažby                        | Dodavatelská                    | LC Praha 9 - Kyje             | ~                    | Akce:                        |                                                                    |                                                |        | ~                       |   |
| + Stavebniny                              | Požadované                      |                               | [                    | Přejímající osoba:           |                                                                    |                                                |        |                         |   |
| + Čerpaci technika                        | datum dodávky:                  | 19.3.2021                     | 08:00                | ,                            | Martin Picman (                                                    | staveonik)                                     | `      | +                       |   |
| + Vzduchotechnika                         | Příjemce:                       | Dřísy 244 DŘÍSY               | ~                    | Telefon:                     | 603457884                                                          |                                                |        |                         |   |
| + Domácí spotřebiče                       |                                 | 🧹 jiná adresa doručer         | ní                   |                              |                                                                    |                                                |        |                         |   |
|                                           | Adresa doručení:                | Stavba (Na Pláni 3 Petřín)    | <b>~</b> +           |                              |                                                                    |                                                |        |                         |   |
|                                           | Způsob platby:                  | Splatnost 14 dní O Platba v I | notovosti 🛛 Platba k | artou na pobočce             |                                                                    |                                                |        |                         |   |
|                                           | Poznámka:                       |                               |                      |                              |                                                                    |                                                |        |                         |   |
|                                           |                                 |                               |                      |                              |                                                                    |                                                |        |                         |   |
|                                           |                                 |                               |                      |                              |                                                                    |                                                |        |                         |   |
|                                           |                                 |                               |                      |                              |                                                                    |                                                |        |                         |   |
|                                           |                                 |                               |                      |                              |                                                                    |                                                |        | 10                      |   |
|                                           |                                 |                               |                      |                              |                                                                    | Zpēt                                           | Pokrač | ovat                    |   |

11. A pokračujete na 2. krok objednávky – potvrzení – zkontrolujete dostupnost a objednávku potvrdíte a odešlete.

| Live Coverage of the SLS Green F × S Potvrze | ní objednávky   R+F B28 🗙 Nová karta 🗙                                             | + - • ×                                                                                             |
|----------------------------------------------|------------------------------------------------------------------------------------|----------------------------------------------------------------------------------------------------|
| ← → C 🔒 b2bn.r-f.cz/portal/objednavka        | a/potvrzeni                                                                        | er 🖈 🔘 🗄                                                                                            |
| 🔛 Aplikace 🔇 ★ Bookmarks 😡 ATZ IP Came       | ra - AT 🚺 [GAPPS][4.4.x] OFFL 😵 [ROM][CM11][GT-N 🥸 V                               | deo 😵 [ROM][4.4.4] Cyano 🖬 Virtuální prohlídka 😵 Ticket portal MP tes »                             |
| RICHTER#FRENZEL                              | Q                                                                                  | Hiedat Martin Pičman, Ing. Martin Pičman<br>Attivní pobočka: <u>IC Praha 9 - Kyle</u> G Odhlásit se |
|                                              | A, Účet 📓 Doklady 🛧 Věrnostní program 🛓                                            | Ke stažení 🗞 Kontakt 🙀 20 484,40 CZK 🛧 VP R+F: 0 b.                                                 |
| + Instalace                                  | Objednávka / Potvrzení objednávky                                                  |                                                                                                    |
| + Topení                                     |                                                                                    |                                                                                                    |
| + Sanita                                     | Potvrzení objednávky                                                               | 1 informace 2 potvrzení 3 shrnutí                                                                   |
| + Inženýrské sítě                            | Alata Manue                                                                        | Padatasi diseban Asandadata Mashid Astas Asan                                                       |
| + Obnovitelné zdroje                         | 100174 izolace Tubolit DG 22/13 DÉLKA 2M 128KT                                     | IZO0 16.60 CZK 1234 M 20 484,40 CZK                                                                 |
| + Obklady a dlažby                           |                                                                                    |                                                                                                    |
| + Stavebniny                                 | Shrnutí doplňujících informací                                                     |                                                                                                    |
| + Čerpaci technika                           | Požadované datum dodávky: 19. 3. 2021<br>Dodaci adresa: Stavba (Na Pláni 3 Petřín) | Příjemce: Dřísy 244 DŘÍSY<br>Vaše označení objednávky: Stavba                                       |
| + Vzduchotechnika                            | Přejímající osoba: Martin Pičman<br>Telefon: 603457884                             | Akce:<br>Platební podmínka: Splatnost 14 dní                                                        |
| + Domácí spotřebiče                          |                                                                                    |                                                                                                    |
|                                              |                                                                                    | Celkem bez DPH: 24 791,06 CZK                                                                       |
|                                              |                                                                                    | DPH: 4 306,66 CZK                                                                                   |
|                                              |                                                                                    | Celkem: 20 484,40 CZK                                                                               |
|                                              |                                                                                    | Z Potvrdit objednávku                                                                               |
|                                              |                                                                                    | Zpet V V V V                                                                                        |
|                                              |                                                                                    |                                                                                                    |
|                                              |                                                                                    |                                                                                                    |
|                                              |                                                                                    |                                                                                                    |
| © 2020 Richter + Frenzel s.r.o.              |                                                                                    |                                                                                                    |

12. Za účelem vytváření nabídky pro Vaše zákazníky je k dispozici systém Nabídek. Rozpracovanou objednávku můžete převést na Nabídku a tu si uložit jako PDF a poslat ji svému zákazníkovi. Následně jí můžete překlopit do Objednávky a objednat.

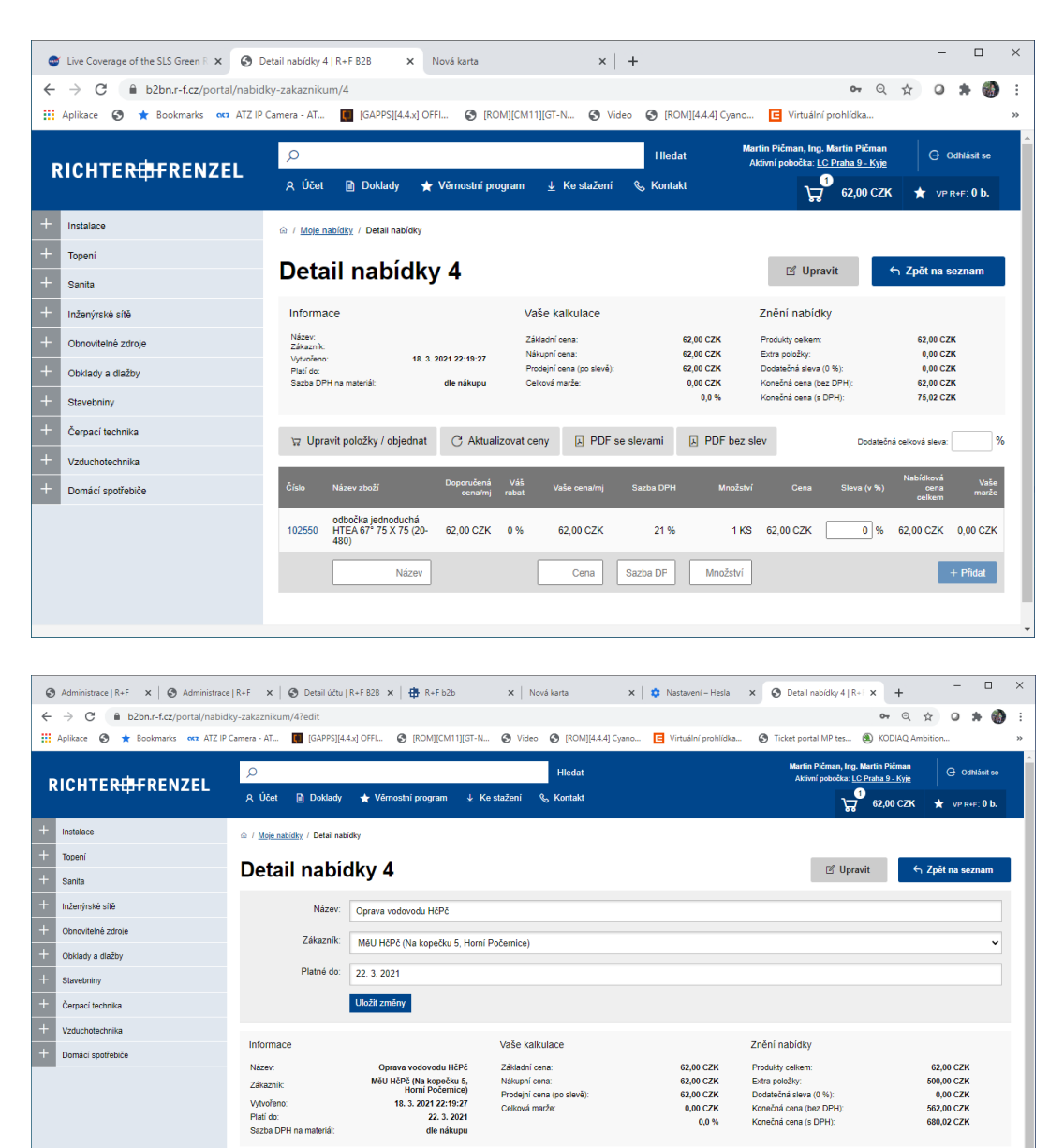

62.00 CZK

500.00 CZK

21 %

21 %

Sazba DPH

102550 odbočka jednoduchá HTEA 67\* 75 X 62,00 CZK 0 %

Název

Doprava a skládán

čná celková sleva:

0 % 62.00 CZK 0.00 CZK

0 % 500,00 CZK 0,00 CZK

+ Přidat

1 KS 62.00 CZK

1 500,00 CZK

13. Postup zadání nového hesla pro uživatele jen Věrnostního programu, kterým bude původní účet zrušen, body budou převedeny a účet bude založen nový.

Do kontaktního emailu, který máte registrovaný u R+F, dostanete po 9.5. email s oznámením o nově vytvořeném účtu v systému B2B. Např. takto:

Dobrý den,

Váš B2B účet byl vytvořen. Pro nastavení hesla pokračujte prosím následujícím odkazem:

https://b2b.r-f.cz/portal/nastavit-heslo/9812a5fbe97533dcea005671c6f1sdfgsd00

Přejeme hezký den,

E-shop Richter + Frenzel

Kliknutím na odkaz v mailu se dostanete na registrační stránku s výzvou o zadání uživatelského jména a nového hesla. Bude předvyplněno vaše uživatelské jméno, jež jste používali u starého systému. Pro kontrolu vyplníte Váš kontaktní email a potvrdíte si nové heslo.

Upozorňujeme, že uživatelské jméno bude nově ve formátu IČ/uživatelské\_jméno.

| 0               | Administrace   R+F ×   ③ Přihlášení   R+F                                         | ×   🚱 Detail účtu   R+F B2B ×  | ⊕ R+F b2b ×                  | Nová karta                                   | 🗙 🛛 🏟 Nastavení – H        | Hesla X 🐼 Nastavení hesla   R+1 X +                                            | - • ×           |
|-----------------|-----------------------------------------------------------------------------------|--------------------------------|------------------------------|----------------------------------------------|----------------------------|--------------------------------------------------------------------------------|-----------------|
|                 | → C ■ D2Dn.r-t.cz/portal/nastavit-nest<br>aplikace S ★ Bookmarks oc ATZ IP Camer. | a - AT 🔲 [GAPPS][4.4.x] OFFI   | (ROM][CM11][GT-N             | 🕑 Video 🕑 [ROM                               | ][4.4.4] Cyano 🖪 Virtuálni | prohlídka 📀 Ticket portal MP tes 🔕 KO                                          | DIAQ Ambition » |
| RICHTER#FRENZEL |                                                                                   | Q                              |                              |                                              | Hledat                     | Martin Pičman, Ing. Martin Pičman<br>Aktivní pobočka: <u>LC Praha 9 - Kyje</u> | G Odhlásit se   |
|                 |                                                                                   | 옷 Účet 📄 Doklady               | 🛧 Věrnostní program          | <u>↓</u> Ke stažení                          | & Kontakt                  | 20 484,40 CZK                                                                  | ★ VP R+F: 0 b.  |
|                 | Instalace                                                                         | 🎰 / Nastavení hesla            |                              |                                              |                            |                                                                                |                 |
|                 | Topení                                                                            | Nastavení h                    | esla                         |                                              |                            |                                                                                |                 |
|                 | Sanita                                                                            | Vyplňte prosím registrační e-m | nail a zvolte si své přihlaš | ovací heslo.                                 |                            |                                                                                |                 |
|                 | Inženýrské sítě                                                                   |                                |                              |                                              |                            |                                                                                |                 |
|                 | Obnovitelné zdroje                                                                | Uživatelské jméno:             | 43369651/MAPI-V              |                                              |                            |                                                                                |                 |
|                 | Obklady a dlažby                                                                  | E-mail:                        | martin.picman@r-f.cz         |                                              |                            |                                                                                |                 |
|                 | Stavebniny                                                                        | Nové heslo:                    |                              |                                              |                            |                                                                                |                 |
|                 | Čerpací technika                                                                  |                                |                              |                                              |                            |                                                                                |                 |
|                 | Vzduchotechnika                                                                   | Nove nesio znovu.              |                              |                                              |                            |                                                                                |                 |
|                 | Domácí spotřebiče                                                                 |                                | Neisem robot                 | 2                                            |                            |                                                                                |                 |
|                 |                                                                                   |                                |                              | reCAPTCH<br>chrana soukromi - Smiuvni podmin | A<br>ky                    |                                                                                |                 |
|                 |                                                                                   |                                | Nastavit heslo               |                                              |                            |                                                                                |                 |
|                 |                                                                                   |                                |                              |                                              |                            |                                                                                |                 |
|                 |                                                                                   |                                |                              |                                              |                            |                                                                                |                 |

Následně Vám dorazí email, který potvrdí, že účet byl aktivován. Vy se můžete přihlásit. Např. takto (pod textem "přihlásit" bude přímo odkaz na přihlášení):

Dobrý den,

Vaše nové heslo bylo nastaveno, nyní se můžete přihlásit.

https://b2b.r-f.cz

14. A nyní je vše připraveno. Do Věrnostního programu se dostanete výběrem v horním menu Věrnostní program/Odměny a čerpání bodů probíhá formou vybírání zboží do košíku, vyplněním a odesláním objednávky:

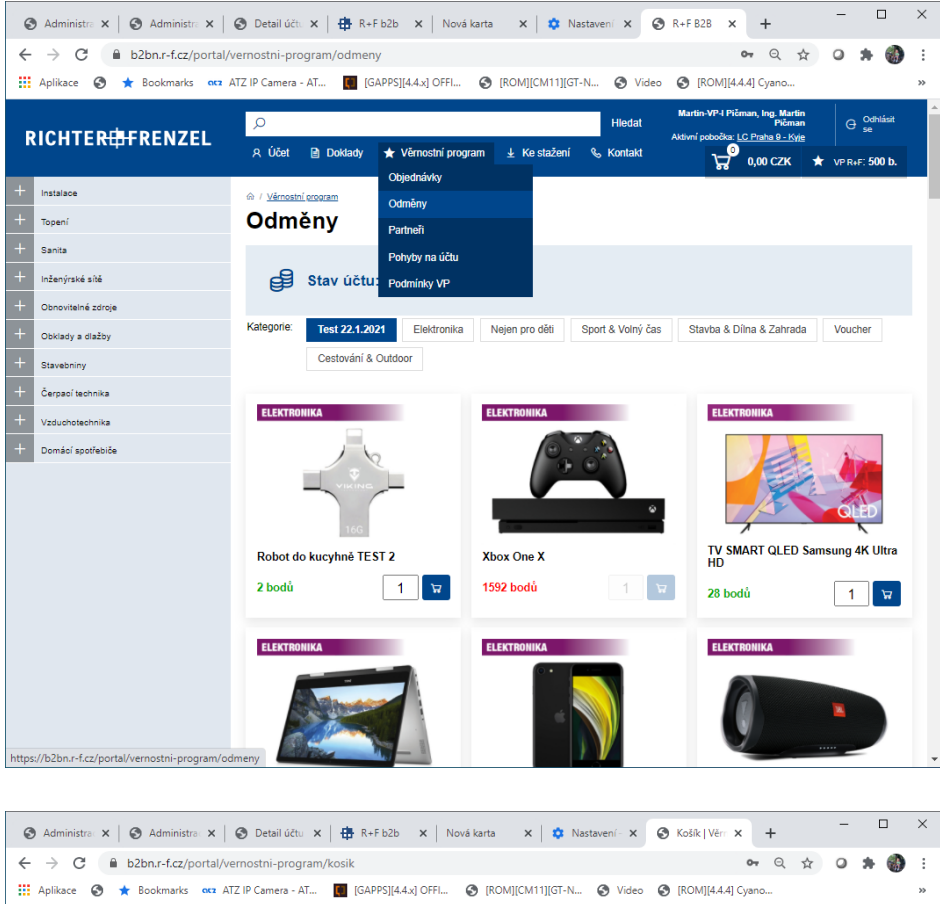

| 👯 Aplikace 🔇 ★ Bookmarks 🗠     | ATZ IP Camera - AT 🚺 [GAPPS][4.4.x] OFFI 📀 [ROM][CM11][GT-N 📀 Video 📀 [F                                       | ROM][4.4.4] Cyano                                                          |
|--------------------------------|----------------------------------------------------------------------------------------------------|----------------------------------------------------------------------------|
|                                | P Hiedat                                                                                                    | lartin-VP-I Pičman, Ing. Martin<br>Pičman G Se                             |
| RICHTER <del>IJF</del> RENZEL  | Aki<br>R Účet 🖻 Doklady ★ Věrnostní program 🛓 Ke stažení 🗞 Kontakt                                             | ivní pobočka: <u>LC Praha 9 - Kyje</u><br><b>0,00 CZK</b> ★ VP R+F: 500 b. |
| + Instalace                    |                                                                                                    |                                                                            |
| + Topení                       | Košík                                                                                                    |                                                                            |
| + Sanita                       | Název odměny                                                                                                   | Počet Body celkem                                                          |
| + Inženýrské sítě              | Even and the second second second second second second second second second second second second second second |                                                                            |
| + Obnovitelné zdroje           | TV SMART OLED Samsung 4K Ultra HD                                                                              | 1 ks 28 bodů 🗙                                                             |
| + Obklady a dlažby             |                                                                                                    |                                                                            |
| + Stavebniny                   |                                                                                                    | Uložit Celkem: 28 bodů<br>Zůstatek: 472 bodů                               |
| + Čerpací technika             |                                                                                                    |                                                                            |
| + Vzduchotechnika              | Objednávka                                                                                                    |                                                                            |
| + Domácí spotřebiče            | vypinte adresu pro doruceni:                                                                                   |                                                                            |
|                                | Ulice*                                                                                                    |                                                                            |
|                                | Město                                                                                                    |                                                                            |
|                                |                                                                                                    |                                                                            |
|                                | PSC                                                                                                    |                                                                            |
|                                | Telefon * Formát: +420 111 111 111                                                                             |                                                                            |
|                                | E-mail                                                                                                    |                                                                            |
|                                | Poznámka                                                                                                    |                                                                            |
|                                |                                                                                                    |                                                                            |
|                                |                                                                                                    |                                                                            |
|                                |                                                                                                    |                                                                            |
|                                |                                                                                                    |                                                                            |
|                                | Odeslat objednávku                                                                                             |                                                                            |
|                                |                                                                                                    |                                                                            |
|                                |                                                                                                    |                                                                            |
| @ 2020 Righter + Frenzel s r o |                                                                                                    |                                                                            |